| Wi-Fi teploměr a vlhkoměr                                                                                                    | Parametry produktu:Rozměry:72 × 25 × 20 mmVstupní napětí:DC 3V LR03 × 2Klidový proud:≤ 6 µANízké napětí:≤ 2,4 VWiFi:802.11b/g/n 2,4 GHzPracovní teplota:-10°C~+60°CPracovní vlhkost:0%-99%RH | <ul> <li>Jak nastavit:</li> <li>1. Nejprve naskenujte QR kód pomocí svého chytrél vyhledejte aplikaci "Smart Life" v Google Play Store store a stáhněte a nainstalujte ji.</li> <li>2. Zaregistrujte aplikaci pomocí e-mailové adresy.</li> <li></li></ul>            | Úvod do vzhledu:<br>nebo App                                                                                                    | <ul> <li>Bluetooth režim: Nejprve zapněte Bluetooth na mobilním telefonů, otevřete aplikaci Smart Life a vyberte " + ". Stiskněte tlačítko po dobu 5 sekund, a světlo začne blikati. Poté uvidíte " Objevování zařízení " v mobilní aplikaci. Nakonec stiskněte " Přidat ", automaticky se připojí k Wi-Fi síti.</li> </ul> |
|----------------------------------------------------------------------------------------------------|----------------------------------------------------------------------------------------------------|----------------------------------------------------------------------------------------------------|----------------------------------------------------------------------------------------------------|----------------------------------------------------------------------------------------------------|
| a uchovejte ho pro budoucí použití.                                                                                                    | 1                                                                                                    | 2                                                                                                    | 3                                                                                                    | 4                                                                                                    |
| <ul> <li>2. Po úspěšném připojení k Wi-Fi klikněte na ikonu senzoru pro vstup do rozhraní aplikace a provedte potřebná nastavení.</li> <li>C Přepinání jednotky teploty</li> <li>Citivost teploty / vlikosti:</li> <li>Hodnota teploty / vlikosti:</li> <li>Hodnota teploty / vlikosti:</li> <li>Hodnota teploty / vlikosti:</li> <li>Napříkad, poku je teplota ryni 28 °C a vlikost</li> <li>Napříkad, poku je teplota ryni 28 °C a vlikost</li> <li>Napříkad, poku je teplota ryni 28 °C a vlikost</li> <li>Napříkad, poku je teplota ryni 28 °C a vlikost</li> <li>Napříkad, kýž teploty / vlikosti senzoru syn-thronzuje sa plikaci, kýž teploty / vlikosti senzoru syn-thronzuje sa plikaci, kýž teploty / vlikaci, kýž teploty / vlikaci, kýž teploty / vlikaci senzoru syn-teploty / vlikaci, kýž teploty / vlikaci senzoru sy</li></ul> | 3. Správa alarmů<br>1. Horní a dolní limity teploty / vlhkosti jsou<br>nastaveny: Nastavení rozsahu teploty / vlhkosti<br>Narmi (* * * * * * * * * * * * * * * * * * *                       | 4. Inteligentní propojení<br>Když se změní okolní prostředí, můžete provést<br>inteligentní propojení. Například klimatizace se au-<br>tomaticky zapne, když teplota v místnosti pře-<br>kročí 35 °C . A zvlhčovač začne stříkat, když vlhkost<br>klesne pod 20 % RH. | <ol> <li>Sdílení zařízení<br/>Můžete sdílet svá přidaná zařízení s členy rodiny<br/>, aby mohli také sledovat okolní prostředí.</li> <li>Výběr jednotky teploty v aplikaci<br/>Můžete zvolit "C or "F jako jednotku teploty<br/>prostřednictvím aplikace.</li> <li>Ovládání třetích stran<br/>Funguje s Amazon Alexa a Google Assistant.</li> </ol> |                                                                                                    |